How to use the Bank of America Deed in Lieu of Foreclosure/Fannie Mae Mortgage Release™ Property Relief Portal

July 2016

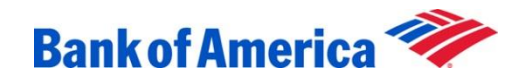

#### Getting started

In order to complete your Deed in Lieu of Foreclosure/Fannie Mae Mortgage Release<sup>™</sup>, you must log in to the Property Relief Portal and provide the requested documents within the specified time frame. If you're a first-time user, you will create your online ID and passcode when you first log in to the Property Relief Portal.

Use this guide to help you log in, and retrieve and upload your documents, to the Property Relief Portal.

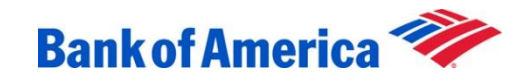

#### Overview

Here's a checklist of the steps that need to be completed:

- Confirm deed in lieu of foreclosure/Fannie Mae Mortgage Release™ eligibility with your Customer Relationship Manager
- Provide your email address to the Customer Relationship Manager
- Create your Property Relief Portal online ID and passcode if you are a first-time user
- Retrieve welcome email to log in to the supplied URL (<u>Propertyrelief.bankofamerica.com</u>)
- Download PDF reader (if needed)
- Print your deed in lieu of foreclosure/Fannie Mae Mortgage Release<sup>™</sup> Welcome Package
- Upload your completed Welcome Package documents and financial documents

Once these steps are completed, you can view the status of your deed in lieu.

It's important to complete all tasks within the time frame to prevent your deed in lieu from being delayed or declined.

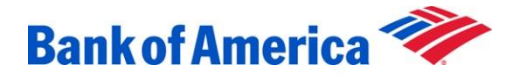

### Create your login information

- 1. Make sure you verify your deed in lieu of foreclosure/Fannie Mae Mortgage Release<sup>™</sup> participation
  - If you have not confirmed eligibility, contact Customer Relationship Manager at 1.800.669.6650
- 2. Log in to the Property Relief Portal and create your online ID and passcode
  - Once you receive your welcome email, copy and paste
     <u>Propertyrelief.bankofamerica.com</u> into an open web browser to get to the login page.

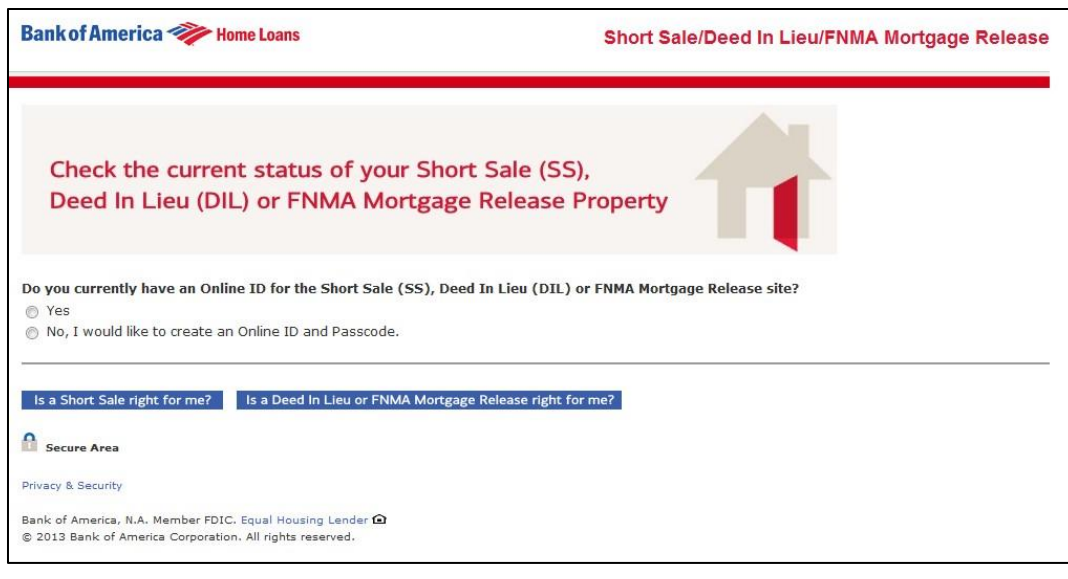

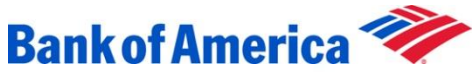

# First-time user — Logging in to the Deed in Lieu of Foreclosure/Fannie Mae Mortgage Release™ Property Relief Portal

| Bank of America 🧼 Home Loans                                                                                                    | Short Sale/Deed In Lieu/FNMA Mortgage Release |                                                                                                    |                                                                                                    |
|----------------------------------------------------------------------------------------------------|-----------------------------------------------|----------------------------------------------------------------------------------------------------|----------------------------------------------------------------------------------------------------|
| Check the current status of your Short Sale (SS)<br>Deed In Lieu (DIL) or FNMA Mortgage Release F                                                                                                    | ,<br>Property                                 |                                                                                                    |                                                                                                    |
| Do you currently have an Online ID for the Short Sale (SS), Deed In Lieu (DIL) o<br>Ves<br>No, I would like to create an Online ID and Passcode.                                                                                                    | r FNMA Mortgage Release site?                 | Create your Online ID and Passcode                                                                                                    |                                                                                                    |
| Enter your Information         This information will be used to confirm your identity.         Loan Number *         @         Last Four Digits of Social Security Number or Taxpayer Identification Number         @ Why do we ask for this?.         Property ZIP Code *         @         First Name *         @         Last Name *         @         Email Address * | • Required fields                             | Use these credentials every time you want to che<br>Mortgage Release.<br>Enter an Online ID *<br>Must be more than 4 characters. No special<br>characters (e.g. <>, &,  *) or Spaces<br>allowed.<br>Enter a Passcode *<br>Must meet the character requirements listed<br>on the right<br>Re-enter your Passcode * | <ul> <li>ack the status of your Short Sale/Deed In Lieu/FNMA</li> <li>Your Passcode must have:</li> <li>No spaces</li> <li>No special character (e.g. &lt; &gt;, 8,  *)</li> <li>8-20 characters<br/>Must contain at least 1 number and 1 letter (if</li> <li>using 1 number, it must not begin or end with<br/>that number)</li> <li>Must be different from your Online Banking ID</li> <li>Confirmation matches</li> </ul> |

- As a first-time user, you will answer "No" to "Do you currently have an online ID for the Short Sale (SS), Deed In Lieu of Foreclosure (DIL) or FNMA Mortgage Release<sup>™</sup> site?"
- Enter your loan number and complete all sections with a red asterisk.

- You will be prompted to create a passcode.
- Your new passcode must be 8–20 characters long with at least one number and one letter.

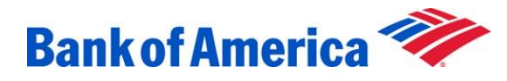

### Continue logging in

Answer the six security questions, read the Electronic Communications Disclosure and Agreement and, if you agree, check the box to consent to receipt of disclosures and other communications by electronic means. Click Log in.

| Select Security Questions and enter an Answer                                                                     | Electronic Communications Disclosures and Short Sale/Deed In Lieu/FNMA Mortgage Release Website                                         |
|----------------------------------------------------------------------------------------------------|----------------------------------------------------------------------------------------------------|
| Please select six security questions and enter an answer for each. If the computer is not recognized, you will be | Agreement                                                                                                    |
| asked one or more security questions to answer as an added security measure.                                      | Please scroll down and read the following disclosures and terms regarding this Short Sale/Deed In<br>Lieu/FNMA Mortgage Release Website |
| Security Question 1 *                                                                                             |                                                                                                    |
| What was the name of your best childhood friend?                                                                  | Notice: Bank of America, N.A.is a debt collector. Bank of America, N.A. is attempting to collect a                                      |
| Answer *                                                                                                    | debt, and any information obtained will be used for that purpose.                                                                       |
| Security Question 2 *                                                                                             | Electronic Communications Disclosure                                                                                                    |
| What is your best friend's first name?                                                                            | Plaze read this Electronic Communications Disclasure ("eCommunications Disclasure") therewally, a it                                    |
| Answer •                                                                                                    | contains important information about your legal rights.                                                                                 |
| Security Question 3 •                                                                                             | This eCommunications Disclosure covers your use of this Short Sale/Deed In Lieu/FNMA Mortgage                                           |
| What was the year and model of your first car?                                                                    | Release Website made available to you by Bank of America, N.A. and its affiliates (collectively, 'Bank                                  |
| Answer *                                                                                                    | of America", "we", "us", and "our"). The words "I", "you" and "your" mean each website user. You may                                    |
|                                                                                                    | access the Short Sale/Deed In Lieu/FNMA Mortgage Release website for the sole purpose of providing                                      |
| Essentia Orientia A                                                                                               | us with information related to an application for a Short Sale (SS), Deed In Lieu (DIL) or FNMA                                         |
| What time of day was your first child bom?                                                                        | Mortgage Release you may have placed with us (each, an "application") and to obtain the status of any                                   |
| The sine energy was per most energy and the second second                                                         | such application. These and other terms defined in the eCommunications Disclosure also apply to the $ ullet $                           |
| Answer *                                                                                                    | □ I consent to receipt of disclosures and other communications by electronic means.                                                     |
| Security Question 5 *                                                                                             | L                                                                                                    |
| What was the name of your first boyfriend or girifriend?                                                          |                                                                                                    |
|                                                                                                    |                                                                                                    |
| Answer *                                                                                                    | Log in Cancel                                                                                                    |
| Security Question 6 *                                                                                             |                                                                                                    |
| In what city did you meet your first spouse/significant other?                                                    |                                                                                                    |
| Answer *                                                                                                    | Is a Short Sale right for me? Is a Deed In Lieu or FNMA Mortgage Release right for me?                                                  |
|                                                                                                    | a a start saw right of their as a became ice of this chorage release right for their                                                    |
| Remember This Computer                                                                                            | Secure Area                                                                                                    |
| By selecting to remember this computer, you can enhance your login experience by eliminating the security         |                                                                                                    |
| question challenge for subsequent logins from this computer.                                                      | Privacy & Security                                                                                                    |
| () Yes, remember this computer for subsequent visits                                                              | Basis of America N.A. Member EDUC. Equili Houring Lender Q                                                                              |
| No, do not remember this computer. Recommended for public/shared computers                                        | Beink of Anticale, NAL Indering Folds, Equal Indering Control Las<br>(0) 2013 Bank of America Corporation All Index reserved            |
|                                                                                                    | *                                                                                                    |

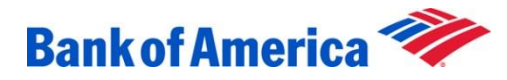

### Continue logging in

Equator<sup>®</sup> is the online processing system that Bank of America uses to manage Deed in Lieu/Fannie Mae Mortgage Release properties.

Upon first login:

- Check the box I agree to Equator's Terms of Use
- Click Agree

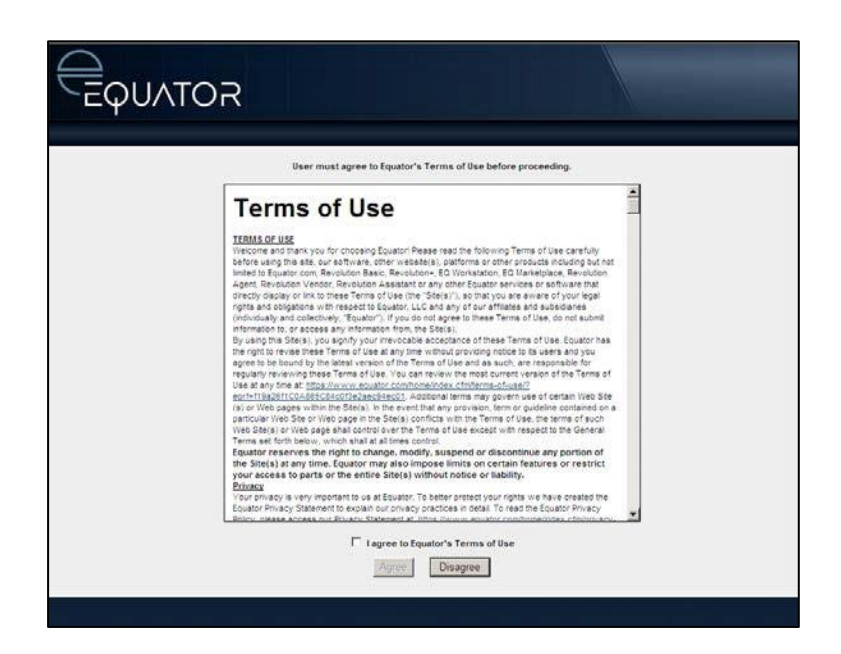

Screenshots are the exclusive property of Equator, LLC and used herein under limited license for Bank of America training purposes only. Any distribution, reproduction, derivative, description or account of the screenshots is expressly prohibited without the express written consent of Equator, LLC. ©2016 Equator, LLC. All rights reserved.

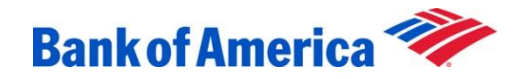

### Select your property from the drop-down list

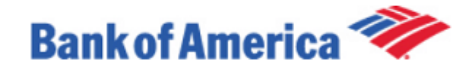

Welcome, CAYDENX BAK Logout

| My Properties                                                                  |                                               |
|--------------------------------------------------------------------------------|-----------------------------------------------|
| ▼ Short Sale                                                                   |                                               |
| Short Sale - In Progress - 20279046 - 1048 St. Ann's Hill X                    | How to use the Short Sale Borrower Portal     |
| Short Sale - In Progress - 223270046 - 7072 Kensington (South) Station ArcadeX | How to use the FHA Short Sale Borrower Portal |
| Short Sale - In Progress - 246735508 - 3050 Baltic PassageX                    | How to use the Short Sale Borrower Portal     |
| Short Sale - In Progress - 73745607 - 5256 Rugby StreetX                       | How to use the Short Sale Borrower Portal     |

This site will assist you in servicing your property relief request. You or your agent (if applicable) will be required to submit specific information related to this review process. You will need to select an agent (Short Sale only), supply your hardship reason and financial information (if applicable). If this is a Short Sale transaction, your agent will need to complete a series of tasks as well. A Bank of America representative will be able to communicate with you and/or your agent will need to complete a series of tasks as well. A Bank of America representative will be able to communicate with you and/or your agent through this sites messaging feature.

An overview of the requested information for each section has been provided under the "Tutorial" segment. A glossary of terms is also available by either clicking the "Help" link under the relevant section.

Secure Area

Privacy & Security

Bank of America, N.A. Member FDIC. Equal Housing Lender © 2016 Bank of America Corporation. All rights reserved.

©2016 Copyright: Equator LLC. All Rights Reserved.

Powered by: EQUATOR

**Note:** If you only have one property, then the drop-down will only have one property listed.

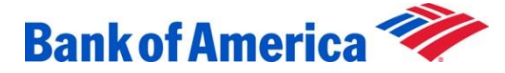

## Retrieve and print your Welcome Package

- Go to <u>Propertyrelief.bankofamerica.com</u>. Enter your online ID and passcode to log in to the portal.
- You will arrive at the Deed in Lieu of Foreclosure/Fannie Mae Mortgage Release<sup>™</sup> Processing page. Click on the Welcome Package PDF attachment in the Messages box.
- Print and complete all pages of the Welcome Package. You may need to submit additional financial documents with the Welcome Package.

**Tip: Download the PDF reader.** You will need a PDF application to open your Welcome Package attachment and to upload your documents.

If you do not already have a PDF application on your computer, follow these additional steps to download a **free** version:

- 1. Search "PDF" in your preferred search engine.
- 2. Click on the link option labeled "PDF Files, Portable Document Format."
- 3. Follow the directions to download the free PDF version.

| Agent<br>GENESIS JAMESOI<br>Phone: 117-585-33<br>Fax: 702-227-5394<br>genesis jameson@e<br>Agent Status @<br>Document Collection | N<br>1566<br>bovegas.com  | EGAS, NV 89178<br>Borrower<br>EMMALYNX BAKER<br>demo@aquator.com<br>Borrower Status @<br>Document Collection/Valuations | Status<br>Document Collection/Valuat | message center<br>Vrew Messepes<br>Add Message<br>Property Taska |
|----------------------------------------------------------------------------------------------------|---------------------------|----------------------------------------------------------------------------------------------------|--------------------------------------|------------------------------------------------------------------|
| Add Message                                                                                                    |                           |                                                                                                    |                                      |                                                                  |
| To:                                                                                                    | NEGOTIATOR                |                                                                                                    |                                      |                                                                  |
| Subject:                                                                                                    |                           |                                                                                                    |                                      | 100 characters                                                   |
| Message:                                                                                                    |                           |                                                                                                    |                                      | 2500 characters                                                  |
| Add Attachement:                                                                                                    | File                      | - Parama                                                                                                    | Comments                             |                                                                  |
|                                                                                                    |                           | Browse                                                                                                    |                                      | Clear                                                            |
|                                                                                                    |                           | Browse                                                                                                    |                                      | Clear                                                            |
|                                                                                                    |                           | Browse                                                                                                    |                                      | Clear                                                            |
|                                                                                                    |                           | Browse                                                                                                    |                                      | Clear                                                            |
|                                                                                                    |                           |                                                                                                    |                                      | Cancel Send Messsage                                             |
| 016 Copyright: Equator I                                                                                                    | LLC. All Rights Reserved. |                                                                                                    |                                      | Powered by:                                                      |

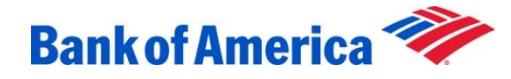

### Upload your completed Welcome Package and financial documents

- Go to Propertyrelief.bankofamerica.com. Enter your online ID and passcode to log in to the portal.
- You will arrive at the Deed in Lieu of Foreclosure/Fannie Mae Mortgage Release<sup>™</sup> Processing page. Click on the indicated required sections in order of appearance. Complete this task by clicking on the Save and Submit Now button. Once you have successfully submitted this task, the (!) next to the link will disappear and a green checkmark will appear.
- The list of questions in the Hardship Reasons task will depend on the reason for default entered by your deed in lieu specialist. Each reason for default has its own list of specific questions.

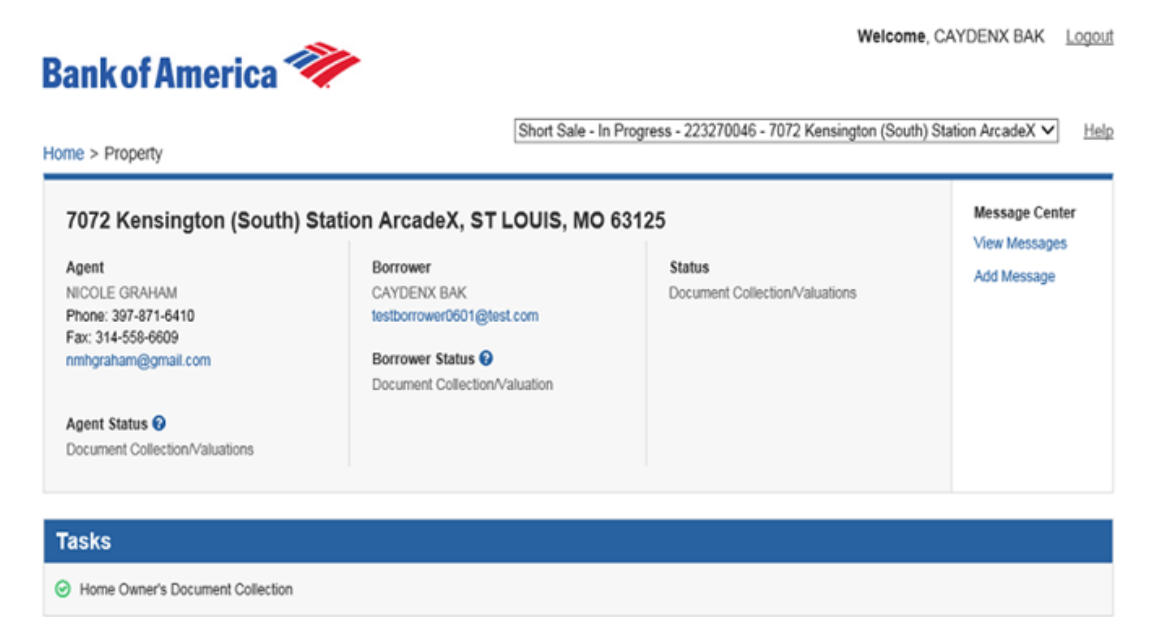

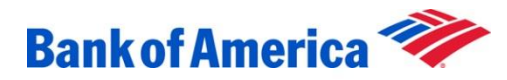

## Continue uploading your documents

To upload your Welcome Package and financial documents, the documents **must** be saved to your computer in PDF format.

| Bank of America ⋖                                                                                                    | 2                                                                                                    | Welcome, EMMALYNX BAKER Logout |                             |                                                |
|----------------------------------------------------------------------------------------------------|----------------------------------------------------------------------------------------------------|--------------------------------|-----------------------------|------------------------------------------------|
| Home > Property                                                                                                    |                                                                                                    | Short Sale - In Progre         | ss - 242204915 - 6314 Tenis | on CourtX 🗸 <u>Help</u>                        |
| 6314 Tenison CourtX, LAS<br>Agent<br>GENESIS JAMESON<br>Phone: 117-585-3356<br>Fax: 702-227-5394<br>genesis jameson@cbvegas.com<br>Agent Status ?<br>Document Collection/Valuations | VEGAS, NV 89178<br>Borrower<br>EMMALYNX BAKER<br>demo@equator.com<br>Borrower Status @<br>Document Collection/Valuations | Status<br>Document C           | ollection/Valuations        | Message Center<br>View Messages<br>Add Message |
| Tasks Financial Information Upload Trustee Release                                                                                                    | Financial Information                                                                                                    | e Household                    | 0                           |                                                |
|                                                                                                    | How much do you have in N                                                                                                | /oluntary Funds?:              | 0.00                        |                                                |
|                                                                                                    | Borrower(s) Main Se                                                                                                    | ource of Income                |                             |                                                |
|                                                                                                    | (Borrower 1) Employment:*                                                                                                |                                | Select One                  |                                                |
|                                                                                                    | (Borrower 1) Monthly Incom                                                                                               | ne from Employment:            | 0.00                        |                                                |
|                                                                                                    | (Borrower 1) Frequency of                                                                                                | Pay Period:                    | Select One 🗸                |                                                |
|                                                                                                    | (Borrower 1) Receiving Gov<br>and Insurance:*                                                                            | vernment Benefits              | Select One 🗸                |                                                |
|                                                                                                    | (Borrower 1) Monthly Gover<br>Insurance Income:                                                                          | rnmental Benefits and          | 0.00                        |                                                |
|                                                                                                    | (Borrower 1) Receiving Une                                                                                               | employment:*                   | Select One 🗸                |                                                |

**NOTE**: The Additional Information Reason for Default Letter window allows for multiple documents to be uploaded here. Please use this window to upload any additional or miscellaneous documents.

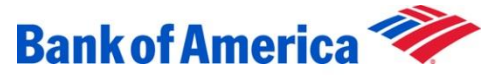

### Save and submit

Click Save and Submit Now at the bottom of the page once all required documents have been uploaded, and the action is completed. This will automatically prompt your deed in lieu specialist to review your submitted documents.

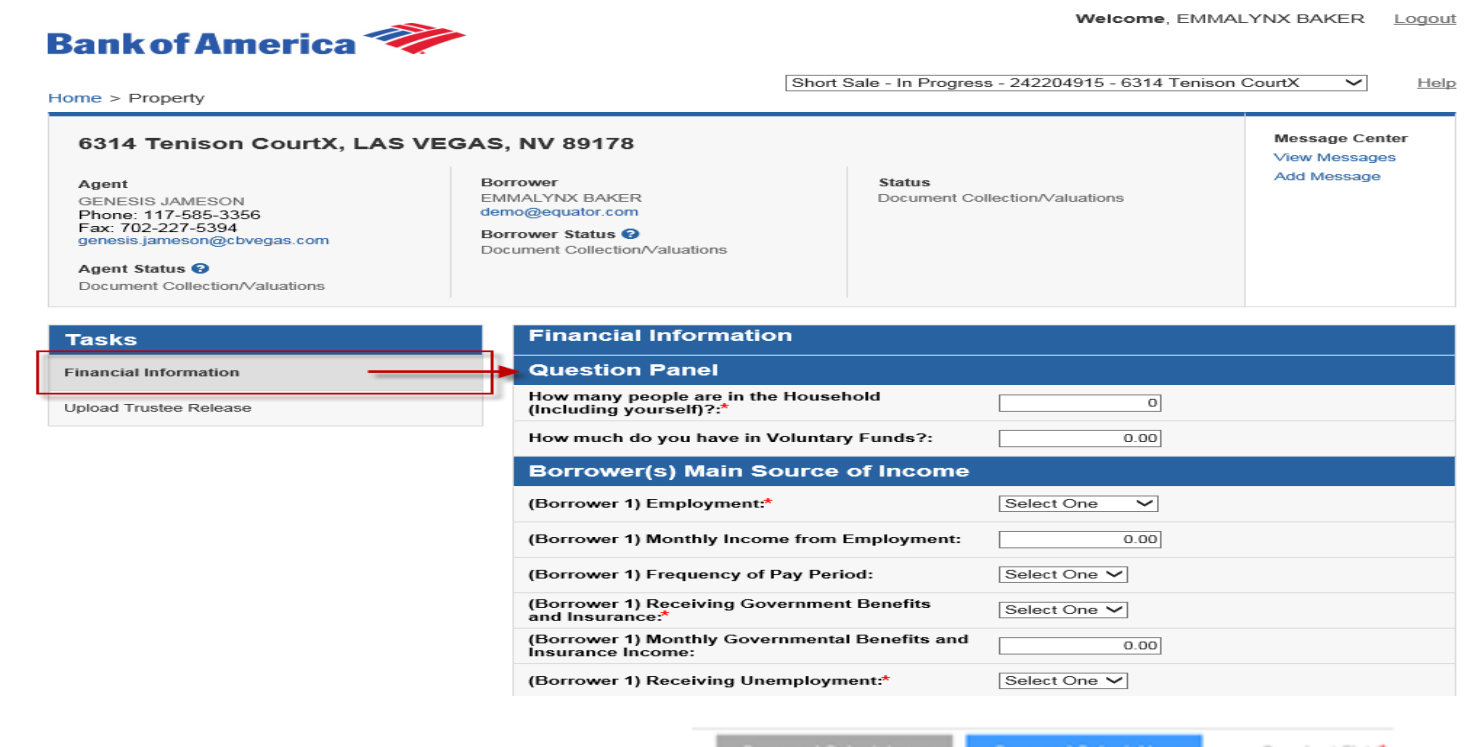

Save and Submit Late

Save and Submit Now

Required Field

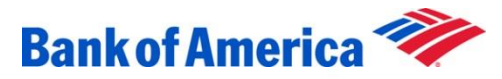

## View the status of your Deed in Lieu of Foreclosure/Fannie Mae Mortgage Release™

Your name, property address and short sale status will appear in the Property Information box on the top of the Deed in Lieu of Foreclosure/Fannie Mae Mortgage Release<sup>™</sup> Processing page.

Remember to click Logout in the upper right-hand corner before closing your web browser. You can log in at any time to view the status of the Deed in Lieu of Foreclosure/Fannie Mae Mortgage Release™.

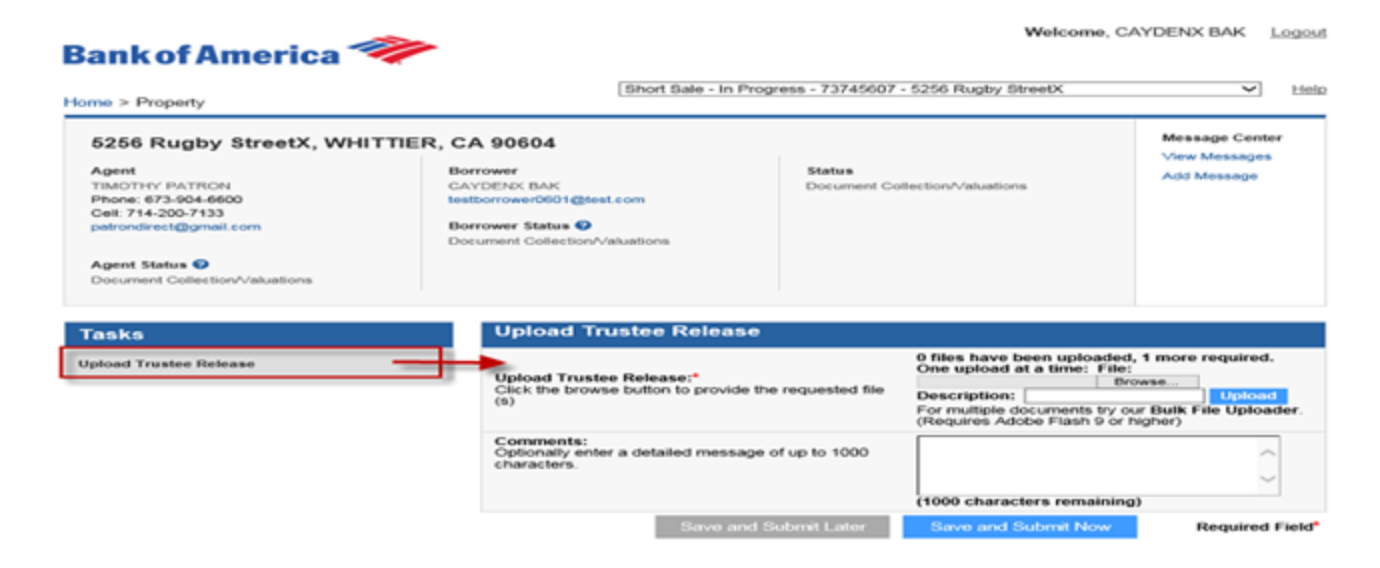

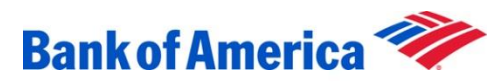

Have you been evaluated for retention options that would allow you to stay in your home before beginning the Deed in Lieu of Foreclosure/Fannie Mae Mortgage Release<sup>™</sup> process?

• Contact your Customer Relationship Manager at 1.800.669.6650 for questions about home retention options or accessing the Property Relief Portal.

Programs, rates, terms and conditions are subject to change without notice. During the short sale process, loan servicing may be transferred to a different loan servicer. Servicing refers to collecting principal, interest, and escrow payments, if any, as well as sending monthly or annual statements, tracking account balances, and handling other aspects of the loan. We may assign, sell, or transfer the servicing of a loan at any point while the loan is outstanding. Your client will be given advance notice before a transfer occurs. Depending on the status of the short sale when the servicing of a loan is transferred, the new servicer may not be required to accept the terms and conditions of a short sale. Bank of America, N.A., Member FDIC. **C** qual Housing Lender. **C** 2016 Bank of America Corporation. C39907 PRES-11-13-0205 11-2013

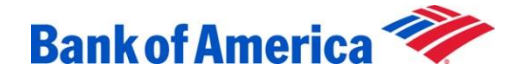